## РЕГИСТРАЦИЯ

1. Заходим на сайт «Навигатор» по ссылке <u>https://p23.навигатор.дети</u>.

2. Нажимаем кнопку «Регистрация»

3. Заполняем все обязательные поля : - муниципалитет; - фамилию, имя, отчество (родителя!!!); - номер мобильного телефона; - адрес электронной почты; - придумываем пароль.

4. После заполнения регистрационной формы и нажатия кнопки «зарегистрироваться» на указанный адрес электронной почты придет системное сообщение от Отдела поддержки Навигатора для подтверждения электронного адреса. Необходимо пройти по ссылке, указанной в письме, для получения полных прав для работы с сайтом

5. После перехода по ссылке заходим в личный кабинет пользователя: нажимаем на ФИО в верхнем правом углу

6. Во вкладке «Дети» добавляем данные ребенка/детей: вводим фамилию, имя, отчество, дату рождения и нажимаем кнопку «Сохранить»

## ОФОРМЛЕНИЕ ЗАЯВКИ НА ОБУЧЕНИЕ.

- 1. Переходим из личного кабинета в каталог программ.
- 2. Заполняем форму гибкого поиска для подбора программы, соответствующей запросу: выбираем из выпадающих списков муниципалитет (Краснодар), организатора (МБОУ ДО СШ «Юбилейная») и нажимаем кнопку «Найти»
- 3. Выбираем программу из отфильтрованного списка, куда подавалось заявление от родителей в письменной форме и нажимаем кнопку «Подробнее»
- 4. Для подачи заявки необходимо нажать кнопку «Записаться» и заполнить форму оформления заявки: выбрать группу (в название группы всегда присутствует фамилия тренера), затем выбрать ребенка или детей и нажать кнопку «Далее». Заявка подана.
- 5. После подачи заявки на электронную почту будет отправлено уведомление о подачи заявки на обучение.

Заявка – не является обязательным условием для зачисления ребенка на обучение. Подтверждение заявки означает готовность организации принять ребенка в объединение при соблюдении всех необходимых условий и требований, установленных для реализации конкретной программы.